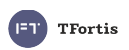

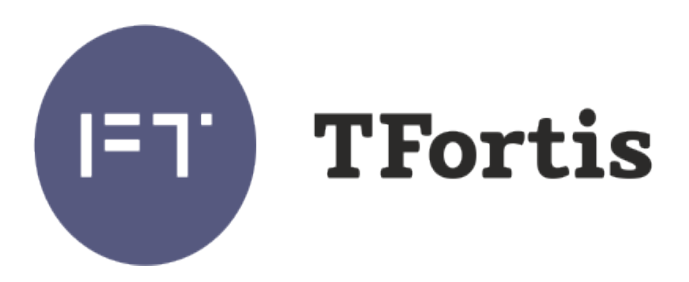

# Настройка RSTP

© Форт-Телеком, Пермь 2021

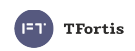

Исходя из специфики объектов коммутаторы TFortis часто применяют при работе в кольцевых топологиях, функционирующих на протоколе RSTP.

Применение кольцевой топологии повышает отказоустойчивость сети, но при этом повышается и сложность пусконаладочных работ. А поскольку все коммутаторы в кольце должны работать согласованно, важно правильно настроить каждый коммутатор кольца.

Основные моменты на которые нужно обращать внимание при организации кольцевой топологии:

- 1. Выбор протокола. Коммутаторы PSW поддерживают STP и RSTP. Хотя протоколы обратно совместимые, т. е. Коммутатор с RSTP будет работать в сети с STP, всё-же рекомендуем использовать на всём оборудовании один протокол RSTP.
- 2. Выбор количества устройств в кольце.

Основным ограничением является пропускная способность канала при наихудшем случае, когда при обрыве кольцо трансформируется в одну цепочку. В этом случае коммутатор, ближайший к корневому нагружается максимально.

Поскольку коммутаторы PSW имеют магистральный порт 1 Гб/с, то суммарная нагрузка от всех камер в кольце не должна превышать 800 Мб/с (учитываем запас 20%).

Следующим ограничением является рекомендация протокола IEEE802.w не превышать 7 коммутаторов в кольце. На практике существует опыт успешной эксплуатации колец и с большим количеством коммутаторов, но всё-же для повышения отказоустойчивости (а с увеличением устройств и оптических линий вероятность отказа возрастает) рекомендуем не превышать 7 коммутаторов.

# Стратегия настройки протокола RSTP.

Стратегия настройки протокола RSTP выглядит следующим образом:

- 1. На первоначальном этапе кольцо должно быть разомкнуто для исключения широковещательного шторма. Удобнее разомкнуть кольцо со стороны сервера.
- 2. Настраивается центральный коммутатор, которому присваивается статус ROOT (корневой коммутатор). Проверяем, что этот коммутатор стал корневым, в сети отсутствует коммутатор с меньшим приоритетом.
- 3. Настраиваем ближайший к корневому коммутатор PSW, проверяем, что он верно определил корневой коммутатор.
- 4. Настраиваем следующие коммутаторы по очереди, контролируя верное разворачивание дерева RSTP.
- 5. Только после настройки всех коммутаторов кольца его можно замыкать.

## Процесс настройки на коммутаторах SWU

- 1. Через WEB-интерфейс открыть страницу RSTP → RSTP Settings. (Рисунок 1) В поле **RSTP State** установить параметр RSTP для включения RSTP.
- 2. Коммутатор SWU-16 применяется в качестве корневого коммутатор кольца. Соответственно, чтобы он стал коревым, нужно установить параметр **Bridge priority** меньшим , чем у остальных коммутаторов. Например Bridge Priority = 4096.
- 3. В разделе Advanced Settings необходимо оставить включенной поддержку кольца только на тех портах, в которые подключены коммутаторы кольца.
- 4. Для применения настроек нажать кнопку **Apply**, при этом произойдёт перезагрузка коммутатора.

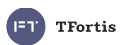

#### RSTP

| Bridge settings           |          |  |  |  |
|---------------------------|----------|--|--|--|
| RSTP State                | RSTP ~ 1 |  |  |  |
| Bridge Priority (0-61440) | 4096 V 2 |  |  |  |
| Forward BPDU              | Enable V |  |  |  |
| TX Hold Count (1-10)      | 6        |  |  |  |
| Bridge Max Age (6-40)     | 20       |  |  |  |
| Bridge Hello Time (1-2)   | 2        |  |  |  |
| Forward Delay Time (4-30) | 15       |  |  |  |

|      | Port settings |               |       |           |
|------|---------------|---------------|-------|-----------|
| Port | State         | Port Priority | Cost  | Auto cost |
| 1    | Enable V      | 128 🗸         | 20000 |           |
| 2    | Enable V 3    | 128 🗸         | 20000 |           |
| 3    | Disable v     | 128 -         | 20000 |           |
| 4    | Disable 🗸     | 128 ~         | 20000 |           |
| 5    | Disable V     | 128 ¥         | 20000 |           |
|      |               | <b>D</b>      |       |           |

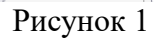

5. Проверить статус на странице RSTP  $\rightarrow$  RSTP Status (Рисунок 2)

| Bridge status              |                   |  |  |
|----------------------------|-------------------|--|--|
| STP/RSTP state             | Active            |  |  |
| Brige Root status          | ROOT              |  |  |
| Protocol                   | RSTP              |  |  |
| Root bridge MAC            | C0:11:A6:C8:01:19 |  |  |
| Root bridge priority       | 4096              |  |  |
| Path cost to root          | 0                 |  |  |
| Designated bridge MAC      | C0:11:A6:C8:01:19 |  |  |
| Designated bridge priority | 4096              |  |  |
| Вгіде тах аде<br>Рисуно    | 20<br>к 2         |  |  |

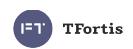

## Процесс настройки на коммутаторах PSW

- 1. Через WEB-интерфейс открыть страницу RSTP  $\rightarrow$  RSTP Settings (Рисунок 3). В поле RSTP State установить параметр RSTP для включения RSTP.
- 2. Установить параметр Bridge priority больше, чем у корневого. Например Bridge Priority = 32678 (значение по умолчанию).
- 3. В разделе Advanced Settings необходимо оставить включенной поддержку кольца только на тех портах, которые участвуют в кольце
- 4. Для применения настроек нажать кнопку Apply, при этом произойдёт перезагрузка коммутатора.

| Bridge settings           |                  |  |  |
|---------------------------|------------------|--|--|
| RSTP State                | RSTP V 1         |  |  |
| Bridge Priority (0-61440) | <u>32768 v</u> 2 |  |  |
| Forward BPDU              | Enable V         |  |  |
| TX Hold Count (1-10)      | 6                |  |  |
| Bridge Max Age (6-40)     | 20               |  |  |
| Bridge Hello Time (1-2)   | 2                |  |  |
| Forward Delay Time (4-30) | 15               |  |  |

|      | Port settings |   |               |        |           |
|------|---------------|---|---------------|--------|-----------|
| Port | State         |   | Port Priority | Cost   | Auto cost |
| 1    | Disable 🗸     |   | 128 -         | 200000 |           |
| 2    | Disable 🗸     |   | 128 -         | 200000 |           |
| 3    | Disable 🗸     |   | 128 ~         | 200000 |           |
| 4    | Disable 🗸     |   | 128 -         | 200000 |           |
| 5    | Disable 🗸     |   | 128 ¥         | 200000 |           |
| 6    | Disable 🗸     |   | 128 -         | 200000 |           |
| 7    | Disable 🗸     |   | 128 -         | 200000 |           |
| 8    | Disable 🗸     |   | 128 ¥         | 200000 |           |
| 9    | (Enable 💙)    | 2 | 128 ~         | 20000  |           |
| 10   | Enable 🗸      | 5 | 128 -         | 20000  |           |

## Рисунок 3

5. Проверить, что верно определился корневой коммутатор (Рисунок 4)

| Bridge status              |                   |  |  |
|----------------------------|-------------------|--|--|
| STP/RSTP state             | Active            |  |  |
| Brige Root status          |                   |  |  |
| Protocol                   | RSTP              |  |  |
| Root bridge MAC            | C0:11:A6:C8:01:19 |  |  |
| Root bridge priority       | 4096              |  |  |
| Root port                  | 9                 |  |  |
| Path cost to root          | 20000             |  |  |
| Designated bridge MAC      | C0:11:A6:C8:01:19 |  |  |
| Designated bridge priority | 4096              |  |  |
| Brige max age              | 20                |  |  |
| Briga Hallo time           | 2                 |  |  |
| PHONHOR A                  |                   |  |  |

Рисунок 4

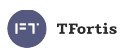

# Пример настройки

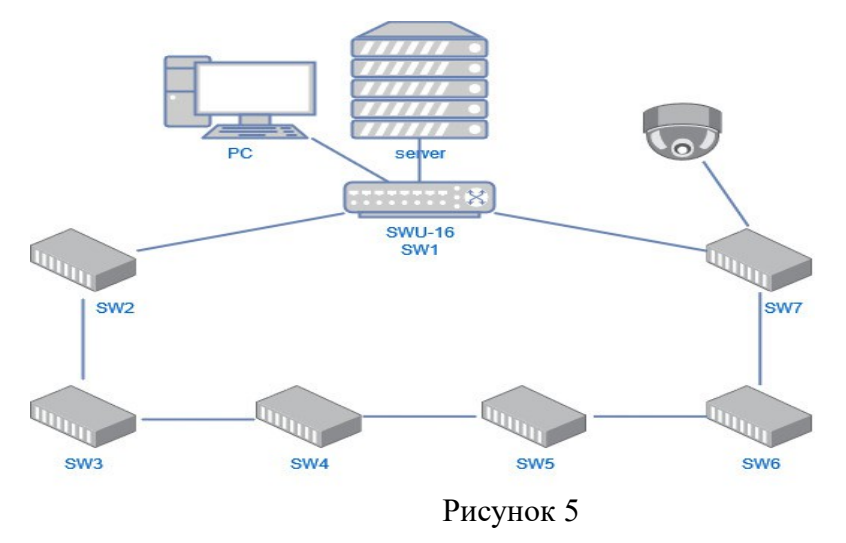

Рассмотрим пример организации видеонаблюдения небольшого периметра, когда серверное оборудование расположено в отдельном помещении, а коммутаторы PSW установлены вдоль забора. Такая конфигурация позволяет организовать кольцевую топологию. В нашем примере в серверной в качестве центрального коммутатора установлен SWU-16 (SW1), а на периметре — PSW-2G8F+ (SW2 - SW7).

Порты SW1 задействованы следующим образом: 1 – к SW2 (по оптике) 2 – к SW7 (по оптике) 12 – PC

13 - Server

Порты SW2 – SW7: 1-8 – подключение видеокамер 9-10 — оптические порты аплинка

Настройка выполняется в соответствии со стратегией настройки, рассмотренной выше:

- 1. Соединение между SW1 и SW7 размыкается для исключения возникновения шторма
- 2. Настройка SW1: RSTP State=RSTP, Bridge Priority = 4096, Port 1 и 2 State = Enable
- 3. Настройка SW2: RSTP State=RSTP, Bridge Priority = 32768, Port 9 и 10 State = Enable
- 4. Настройка SW3, и последующих коммутаторов производится аналогично.
- 5. После настройки SW7 можно замкнуть кольцо

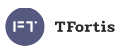

## Встроенные инструменты диагностики

Для начала рассмотрим набор инструментов диагностики, доступный в коммутаторах TFortis

#### 1. Статистика порта.

Статистика порта доступна на странице Ports  $\rightarrow$  Ports Status, напротив нужного порта нажать кнопку **More Info** 

При помощи этой статистики можно косвенно оценить качество соединения через этот порт. Для этого интересны счётчики FSC Errors и MACRcvError (Рисунок 6). Они показывают число ошибок физического и канального уровня на интерфейсе.

Если при сравнении статистики интерфейсов одного коммутатора на одном порту значения этих счётчиков намного больше, чем на остальных, то это может косвенно свидетельствовать о проблемах в линии, или разъёмах.

#### Port Uptime: 1755

#### Port Statistics

|                   | RX     | ТΧ     |
|-------------------|--------|--------|
| Good bytes        | 434002 | 925195 |
| Bad bytes         | 0      | -      |
| Collision packets | 0      | -      |
| Discards packets  | 0      | -      |
| Filtered packets  | 1      | 1      |
| Unicast packets   | 3425   | 4192   |
| Broadcast packets | 111    | 0      |
| Multicast packets | 947    | 5      |
| FCS Errors        | 0      | 0      |
| Pause             | 0      | 0      |
| Undersize         | 0      |        |
| Oversize          | 0      |        |
| Fragments         | 0      |        |
| Jabber            | 0      |        |
| MACRcvError       | 0      |        |
| Deferred          |        | 0      |
| Excessive         |        | 0      |
| Single            |        | 0      |
| Multiple          |        | 0      |

Рисунок 6

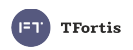

#### 2. Диагностика оптики через SFP

Многие SFP модули поддерживают функцию DDM (Digital Diagnostics Monitoring) – функция диагностики и мониторинга параметров модуля.

Статистика DDM доступна на странице Ports → Ports Status, напротив нужного оптического порта нажать кнопку **SFP Detail.** На данной странице содержится информация о температуре модуля, оптической мощности приёмника и передатчика. Рассмотрим примеры для различных ситуаций:

1) Рисунок 7 — всё в норме, выходная мощность передатчика соответствует заявленной в документации на модуль, оптическая мощность сигнала на приёме не меньше чем порог чувствительности, температура не выше температуры эксплуатации.

| Diagnostinc Monitoring Type    | 104                 |
|--------------------------------|---------------------|
| Temperature                    | +38 °C              |
| Supply Voltage                 | 3.3 V               |
| TX bias current                | 1.1 mA              |
| TX output optical power        | $0.1 \ \mathrm{mW}$ |
| TX output optical power(dBm)   | -9.2 dBm            |
| RX recieved optical power      | $0.1 \mathrm{mW}$   |
| RX recieved optical power(dBm) | -8.0 dBm            |
| Рисуно                         | к 7                 |

2) Рисунок 8 — температура и выходная мощность в норме, а мощность сигнала на приёмнике низкая, хотя и ещё укладывается в порог чувствительности (-20dBm для данного модуля). В этом случае наблюдаются или могут наблюдаться проблемы в канале связи. Необходимо искать причину высокого затухания сигнала.

| Lun Longui(tot cooper)         | ~                   |
|--------------------------------|---------------------|
| Diagnostinc Monitoring Type    | 104                 |
| Temperature                    | +38 °C              |
| Supply Voltage                 | 3.3 V               |
| TX bias current                | 1.1 mA              |
| TX output optical power        | 0.1 mW              |
| TX output optical power(dBm)   | -9.2 dBm            |
| RX recieved optical power      | $0.0 \ \mathrm{mW}$ |
| RX recieved optical power(dBm) | -19.2 dBm           |
| Рисунок 8                      |                     |

3) Рисунок 9 — очень низкий уровень входного сигнала, при этом нет связи с удалённой стороной, линк отсутствует. Необходим ремонт оптической линии

| Diagnostinc Monitoring Type    | 104                 |
|--------------------------------|---------------------|
| Temperature                    | +38 °C              |
| Supply Voltage                 | 3.3 V               |
| TX bias current                | 1.1 mA              |
| TX output optical power        | 0.1 mW              |
| TX output optical power(dBm)   | -9.2 dBm            |
| RX recieved optical power      | $0.0 \ \mathrm{mW}$ |
| RX recieved optical power(dBm) | -26.7 dBm           |
| Рисунок 9                      |                     |

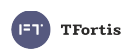

### 3. Кабельный тестер (VCT)

Коммутаторы TFortis на «медных» портах имеют встроенный функционал виртуального кабельного тестера. Данный тест позволяет определить тип повреждения (обрыв или короткое замыкание) для каждой пары, а также указать расстояние от коммутатора до места повреждения.

Физический принцип тестирования основан на том, что коммутатор посылает пробный электрический импульс по кабелю, и на основании времени задержки и фазе принятого отраженного сигнала определяет дистанцию до повреждения и ее тип. При этом на время пропадает связь и линк на тестируемом порту.

Если кабель целый, и на другой стороне подключено исправное сетевое устройство, то определение длины кабеля невозможно, т.к. исходя из принципа работы, пробный сигнал будет терминироваться конечным устройством и не будет отражения.

Тестирование происходит нажатием на кнопку Test под соответствующим портом в разделе Diagnostic Tools  $\rightarrow$  VCT (Рисунок 8).

После тестирования возможны следующие результаты:

- 1. Short Короткое замыкание между парами
- 2. Open Обрыв или кабель не подключен
- 3. Good Отсутствие повреждения

4. Measurement Error – ошибка измерения, не удалось провести измерение из-за нестабильного характера неисправности, повторите тест ещё раз.

#### Calibrate

| Port | Actual distance |     |
|------|-----------------|-----|
| 1    |                 | Set |
| 2    |                 | Set |
| 3    |                 | Set |
| 4    |                 | Set |

Diagnostic

|      | Distance     |          | Status   |          |      |
|------|--------------|----------|----------|----------|------|
| Port | Pair 1-<br>2 | Pair 3-6 | Pair 1-2 | Pair 3-6 |      |
| 1    | /            | /        |          |          | Test |
| 2    | /            | /        |          |          | Test |
| 3    | /            | /        |          |          | Test |
| 4    | /            | /        |          |          | Test |

Рисунок 8

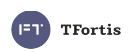

#### 4. Анализ логов

Коммутатор постоянно пишет в энергонезависимую память все происходящие события. При необходимости эти записи можно посмотреть на странице Statistics  $\rightarrow$  Log

Пример лога, при котором произошло кратковременное падение линка на порту #6, в результате чего произошло перестроение кольца:

6974: 13/05/2021 20:58:50: STP port #6 status changed: Discarding 6975: 13/05/2021 20:58:50: STP port #6 status changed: Learning 6976: 13/05/2021 20:58:50: STP port #5 status changed: Discarding 6977: 13/05/2021 20:58:50: STP port #5 status changed: Forwarding 6978: 13/05/2021 20:58:50: STP port #6 status changed: Forwarding 6979: 13/05/2021 21:08:10: Port #6 Link Down 6980: 13/05/2021 21:08:10: STP port #6 role changed: Disabled 6981: 13/05/2021 21:08:10: STP port #5 status changed: Discarding 6982: 13/05/2021 21:08:10: STP port #5 status changed: Learning 6983: 13/05/2021 21:08:10: STP port #5 status changed: Forwarding 6984: 13/05/2021 21:08:10: Port #6 Link Up 6985: 13/05/2021 21:08:10: STP port #6 role changed: Designated 6986: 13/05/2021 21:08:20: STP port #6 status changed: Forwarding 6987: 13/05/2021 21:08:30: STP root port 6, root bridge C0:11:A6:C8:03:40 6988: 13/05/2021 21:08:30: STP: design C0:11:A6:05:22:F4, cost 40000 6989: 13/05/2021 21:08:30: STP port #5 role changed: Designated 6990: 13/05/2021 21:08:30: STP port #6 role changed: Root 6991: 13/05/2021 21:08:30: STP port #6 status changed: Learning 6992: 13/05/2021 21:08:30: STP port #5 status changed: Discarding 6993: 13/05/2021 21:08:30: STP port #6 status changed: Forwarding 6994: 13/05/2021 21:08:30: STP port #5 status changed: Forwarding 6995: 13/05/2021 22:25:40: STP port #6 role changed: Designated 6996: 13/05/2021 22:25:40: STP port #5 role changed: Root 6997: 13/05/2021 22:25:40: STP port #5 status changed: Discarding 6998: 13/05/2021 22:25:40: STP port #5 status changed: Learning 6999: 13/05/2021 22:25:40: STP port #5 status changed: Forwarding 7000: 13/05/2021 22:26:00: STP port #5 role changed: Designated 7001: 13/05/2021 22:26:00: STP port #6 status changed: Discarding 7002: 13/05/2021 22:26:00: STP port #6 status changed: Learning 7003: 13/05/2021 22:26:00: STP port #5 status changed: Discarding 7004: 13/05/2021 22:26:00: STP port #5 status changed: Forwarding 7005: 13/05/2021 22:26:00: STP port #6 status changed: Forwarding

Если система работает стабильно, то в логах не должно появляться новых записей. А если возникают какие-либо проблемы, то в логах можно отследить повторяющиеся события.

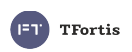

# Стратегия поиска неисправностей при работе протокола RSTP

Рассмотрим алгоритм проверки правильности работы протокола RTSP:

1. Подключиться к центральному коммутатору, который должен иметь статус корневого коммутатора. Во вкладке RSTP → RSTP Status (Рисунок 9) проверить, что коммутатор имеет статус ROOT, MAC адрес корневого коммутатора (Root Bridge MAC) совпадает с MAC адресом самого коммутатора. В таблице Port Status проверить, что на портах отсутствует статус Edge, счётчик Forward Transistions имеет примерно равное значение для всех портов, участвующих в кольце.

RSTP

| Bridge status              |                   |  |  |  |  |  |
|----------------------------|-------------------|--|--|--|--|--|
| STP/RSTP state             | Active            |  |  |  |  |  |
| Brige Root status          | ROOT              |  |  |  |  |  |
| Protocol                   | RSTP              |  |  |  |  |  |
| Root bridge MAC            | C0:11:A6:C8:01:19 |  |  |  |  |  |
| Root bridge priority       | 4096              |  |  |  |  |  |
| Path cost to root          | 0                 |  |  |  |  |  |
| Designated bridge MAC      | C0:11:A6:C8:01:19 |  |  |  |  |  |
| Designated bridge priority | 4096              |  |  |  |  |  |
| Brige max age              | 20                |  |  |  |  |  |
| Brige Hello time           | 2                 |  |  |  |  |  |
| Forward Delay Time         | 15                |  |  |  |  |  |
| Time topology change       | 98                |  |  |  |  |  |
| Topology changes count     | 2                 |  |  |  |  |  |

| Port status |        |           |                  |            |            |               |            |     |      |                     |   |
|-------------|--------|-----------|------------------|------------|------------|---------------|------------|-----|------|---------------------|---|
| Port        | State  | Link      | Baud rate/Duplex | Port state | Port role  | Port priority | Patch cost | P2P | Edge | Forward transitions |   |
| 1           | Active | Link Down |                  | Discarding | Disabled   |               |            |     |      |                     | _ |
| 2           | Active | Link Up   | 1000M/Full       | Forwarding | Designated | 128           | 20000      | P2P |      | 2                   |   |
|             | 1      |           |                  | -          |            |               | -          |     |      |                     |   |

Рисунок 9

2. Подключиться к каждому коммутатору PSW.

Во вкладке RSTP  $\rightarrow$  RSTP Status (Рисунок 10) проверить:

- что коммутатор HE имеет статус ROOT, MAC адрес корневого коммутатора (Root Bridge MAC) совпадает с MAC адресом корневого коммутатора (SWU-16 в нашем примере).
- Номер порта, направленного в сторону корневого коммутатора, соответствует пути с наименьшей стоимостью
- Параметр Topology changes count не больше, чем на остальных коммутаторах кольца
- Параметр **Time tolopogy change** достаточно большой, что свидетельствует о стабильной работе и отсутствию частых перестроений.
- В таблице Port Status (рисунок 11) проверить, что на портах отсутствует статус Edge, счётчик Forward Transistions имеет примерно равное значение для всех портов, участвующих в кольце.

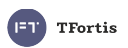

| Bridge status              |                   |  |  |  |  |  |
|----------------------------|-------------------|--|--|--|--|--|
| STP/RSTP state             | Active            |  |  |  |  |  |
| Brige Root status          |                   |  |  |  |  |  |
| Protocol                   | RSTP              |  |  |  |  |  |
| Root bridge MAC            | C0:11:A6:C8:01:19 |  |  |  |  |  |
| Root bridge priority       | 4096              |  |  |  |  |  |
| Root port                  | 9                 |  |  |  |  |  |
| Path cost to root          | 20000             |  |  |  |  |  |
| Designated bridge MAC      | C0:11:A6:C8:01:19 |  |  |  |  |  |
| Designated bridge priority | 4096              |  |  |  |  |  |
| Brige max age              | 20                |  |  |  |  |  |
| Brige Hello time           | 2                 |  |  |  |  |  |
| Forward Delay Time         | 15                |  |  |  |  |  |
| Time topology change       | 1006              |  |  |  |  |  |
| Topology changes count     | 2                 |  |  |  |  |  |

Рисунок 10

| 9  | Active | Link Up   | 1000M/Full | Forwarding | Root     | 128 | 20000 | P2P | <br>3 |
|----|--------|-----------|------------|------------|----------|-----|-------|-----|-------|
| 10 | Active | Link Down |            | Discarding | Disabled |     |       |     | <br>  |

| Рисунок | 1 | 1 | - |
|---------|---|---|---|
|---------|---|---|---|

3. Проверить, что протокол RSTP осуществил логический разрыв в середине кольца (Рисунок 12) Если рассмотреть предыдущий пример, то в статистике коммутатора SW4 или SW5 один из портов должен иметь статус Alternate

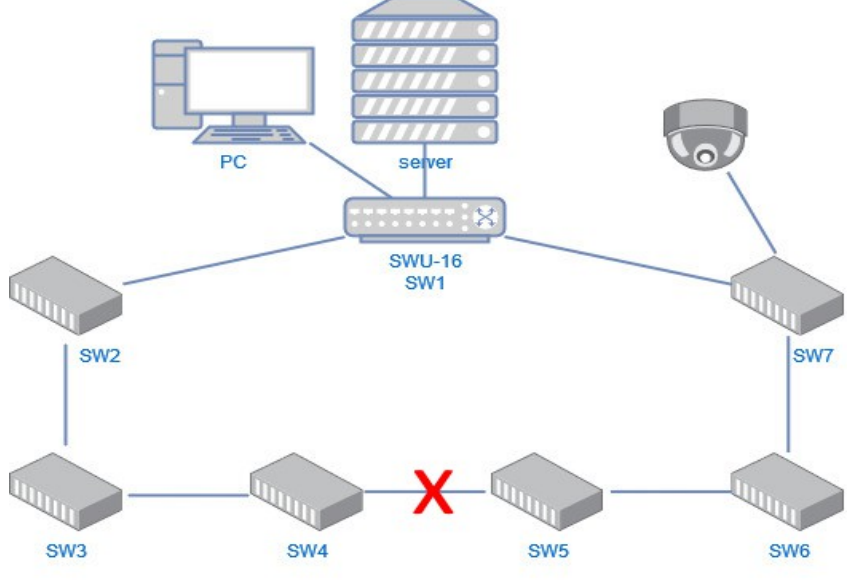

Рисунок 12

4. Провести диагностику оптических линий между коммутаторами путём анализа статистики портов на ошибки и через оптическую диагностику SFP модуля (DDM)

5. Проанализировать логи на предмет частых событий, например, часто пропадает линк на оптических портах, либо происходит частое перестроение топологии.